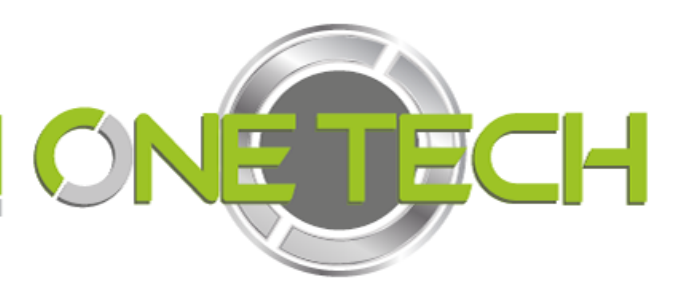

# **Mifare<sup>®</sup> Card Issuer**

### 2E-M310U programmer

## **User's Manual**

REV.G November 21, 2008

### **Table of Contents**

| Unders   | tand the MAD and Non-MAD3                                |
|----------|----------------------------------------------------------|
| Configu  | are the Parameters of MF700/LBR700 Card Issue4           |
| Connec   | t the 2E-M310U programmer5                               |
| Issue Da | ta into Non-MAD or MAD card6                             |
| To issu  | e a Wiegand Format card , example as below:7             |
| To issu  | e a User-Data card , example as below:9                  |
| To issu  | e a "Card Holder Information" card , example as below10  |
| To Impo  | ort users from file                                      |
| Create   | and Manage your MAD card13                               |
| 1.       | [Format] to create your MAD cards and include your AID13 |
| 2.       | [Assignment] your customer AID into your MAD card14      |
| 3.       | [Remove AID] from your MAD card14                        |
| ANNEX    | A. Issue Card flow chart                                 |
| ANNEX    | <b>B. Without Card Holder Information Format</b> 16      |
| ANNEX    | <b>C. History</b> 17                                     |

#### Understand the MAD and Non-MAD

Before you operate Mifare Card Issuer (Programmer), you have to know something about MAD and Non-MAD.

|                         | MAD Fo                        | rmat Card         | N           | Ion-MAD         | Format Card       |
|-------------------------|-------------------------------|-------------------|-------------|-----------------|-------------------|
|                         |                               |                   |             |                 |                   |
| MAD                     | Block 0                       | Manufacturer Code |             | Block 0         | Manufacturer Code |
| Sector(0)               | Block 1                       | MAD               | Sector 0    | Block 1         | Other User Data   |
|                         | Block 2                       | AID(n)            |             | Block 2         |                   |
|                         | Block 3                       | Sector Security   |             | Block 3         | Sector Security   |
|                         |                               |                   |             |                 |                   |
|                         |                               |                   |             |                 |                   |
|                         |                               |                   |             |                 |                   |
| ×                       | Block 0                       |                   |             | Block 0         |                   |
| Application             | Application Block 1 User Data |                   | Application | Block 1         | User Data         |
| Sector (n)              | Block 2                       |                   | Sector      | Block 2         |                   |
| Block 3 Sector Security |                               | (fixed)           | Block 3     | Sector Security |                   |
|                         |                               |                   |             |                 |                   |

When using MAD application, Mifare Application Directory (MAD) is stored at sector 0 for Mifare Standard 1K card (or at sector 0 and sector 16 for Mifare standard 4K card) According to MAD, get AID and its mating Application Sector number. When using Non-MAD application, the parameter of Non-MAD Sector number will directly lead the Application Sector Number.

#### Card Security will be update as below after issued card:

| MAD Sector  | Block 0 | Manufacturer Code                                                                           |
|-------------|---------|---------------------------------------------------------------------------------------------|
| Sector (0)  | Block 1 | MAD                                                                                         |
|             | Block 2 | AID                                                                                         |
|             | Block 3 | KEY_A <sup>1</sup> is Read Only, <b>MAD Admin Key<sup>2</sup></b> is Read/Write (KEY_B)     |
|             |         |                                                                                             |
|             |         | · ·                                                                                         |
| Application | Block 0 |                                                                                             |
| Sector (n)  | Block 1 | User Data                                                                                   |
|             | Block 2 |                                                                                             |
|             | Block 3 | App Key <sup>3</sup> is read only (KEY_A), App Admin Key <sup>4</sup> is Read/Write (KEY_B) |

1. KEY\_A = A0A1A2A3A4A5, this is the fixed KEY of MAD, it can be used for read only.

2. MAD Admin Key is the key for the MAD card issuer to manage MAD card. It can be used for Read and Write.

- 3. App Key is the key for the MF700/LBR700 reader to read the data or Application Sector. It can be used for Read only..
- 4. App Admin Key is the key for the Application manager to issue the card and write data into the card. It can be used for Read and Write.

#### Configure the Parameters of MF700/LBR700 Card Issue

According to MAD or Non-MAD application, you have to set the Card Issuer parameters before issuing the card.

Click [Configure] to begin settings the parameters: (Example as below)

| Configure       | ×            |
|-----------------|--------------|
| MAD Admin Key   | FFFFFFFFFF   |
| MAD-AID (Hex)   | 4703         |
| Non-MAD Sector  | 0 🔹          |
| App Admin Key   | FFFFFFFFFF   |
| App Key         | 575871960000 |
| Max App Sectors | 1            |
| Password        |              |
| Encrypt         | None         |
| OK              | Cancel       |

 MAD Admin Key (Default=FFFFFFFFFFF, KEY\_B):

The key is for the Administrator to plan the MAD application and it can assign the AID and its mating Sector number.

2. MAD-AID (Hex, Default=4703):

If you have application AID from Mifare MAD group, you may set this AID number into MAD-AID to become the identifier of your application. (or you may assign AID number by yourself for your

application if you did not apply AID from Mifare MAD Group.). The default 4703 is AID for Access Control & Security application of GIGA-TMS INC.

#### 3. Non-MAD Sector# (Default=1)

For the Non-MAD application, you have to set Non-MAD Sector number. By means of this setting, the User-Data is written into the Sector of the set Non-MAD Sector number. MF700/LBR700 Reader only can read the data on the set Non-MAD sector if the card is Non-MAD format.

4. **App Admin Key** (Default=FFFFFFFFFFFFFF, KEY\_B):

The key is used for managing the data in the Application Sector. It can be used for Reading and Writing the data.

5. **App Key** (Default=FFFFFFFFFFFFF, KEY\_A)

The key can only read the data. MF700/LBR700 Reader is using the App Key to authenticate with the card.

- 6. Max App Sectors (Default=1) for multi sectors in use.
- 7. Password (Default=Blank)

The Mifare Card Issuer software is with Logon Password protection. If you set with password, you have to enter Password every time when you execute the Mifare Card Issuer.

8. Encrypt (Default=None)

Fraud prevention, Select Encrypt Mode (None, Encrypt 1, Encrypt 2, Encrypt 3, Encrypt 4, Encrypt 5) to protected your card data. (Remark: Encrypt mode must to work together with the same encrypt mode of MF700/LBR700 configure utility.)

#### **Remark:**

When you exit the Mifare Card Issuer software, it would automatically store all these keys and parameters you have set. However, these keys might be lost if the computer is broken. So you must well keep all these keys to avoid any problem when the computer is broken.

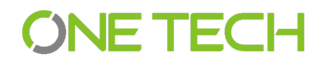

#### Connect the 2E-M310U programmer

Prepare for issuing the card, you have to connect the 2E-M310U programmer to the computer through USB port. If this is your first time to use 2E-M310U Programmer for you computer, you need to install USB Driver for 2E-M310U. Get the DISK5219 USB driver and put into CD-ROM drive to install it. Just follow the on-screen instructions. After USB driver is installed, click [AutoScan] on Mifare<sup>®</sup> Card Issuer software, it would find and get 2E-M310U programmer connection with it.

#### Issue Data into Non-MAD or MAD card

Mifare Card Issuer provides three kinds of data formats to write the card: Wiegand, User-Data and Card Holder Information. The way to write data into MAD card or Non-MAD card is the same. (Refer to ANNEX. A). If you want to issue a MAD card, you must format the card first and then issue the card. (Please first refer to the Paragraph of Create and Manage your MAD card).

Put a new (or two) card (MAD or Non-MAD) into 2E-M310U programmer, example as below:

| See Mifare Card Issuer                                                                                                    | - • •                                          |
|----------------------------------------------------------------------------------------------------|------------------------------------------------|
| GIGA-TMS INC. Mifare Card<br>Quality Delivery & Service for MF700 rd                                                                                                    | eader v1. 0R0                                  |
| Show card list (Max 2 cards)       Card SN     Class       Type       CB4523C2       MIRADE       IK       Non-MAD       P(W       Approx                                        |                                                |
| CB46D7C2 MIFARE 1K MAD1 Admin R/W App Sector Pass                                                                                                    | Auto Scan                                      |
| MAD AID map (13 Of Free Sector)         Show AID map from 1           1234 0000 0000 5678 0000 0000 0000         sector.           0000 0000 0000 0000 0000 0000         sector. | MAD Refresh List                               |
| Sector #1<br>Block0 00000000000000000000000000000000000                                                                                                    | MAD Card<br>Format<br>Assignment<br>Remove AID |
| Sector Data (Hex Code) Data (ASCII Code)                                                                                                    |                                                |

1. Card CB4623C2 is a Mifare Standard 1K card, and card type is Non-MAD format, the App Sector is writeable.

2. Card CB46D7C2 is a Mifare Standard 1K card, and card type is MAD format, the App Sector is writeable.

#### To issue a Wiegand Format card , example as below:

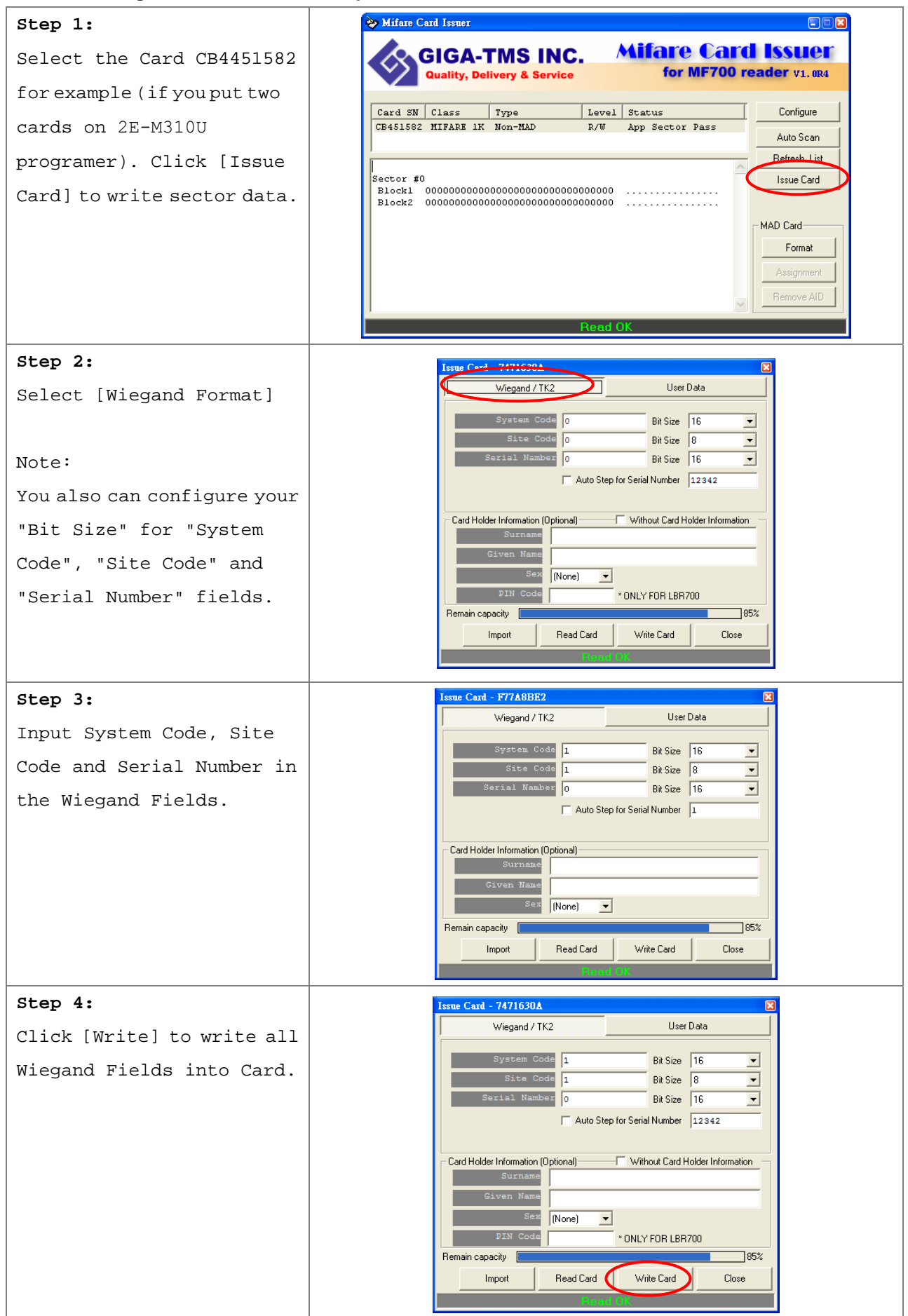

7

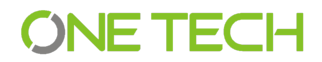

Note:

1. Auto Step: Automatically step the number. If this function is Enabled, it will step the number with the set step value for the sequential number. This function is only for the "Serial Number" field.

| Fields        | Bit Size | Memory Order |
|---------------|----------|--------------|
| System Code   | 8~42     | 3 (MSB)      |
| Site Code     | 8~42     | 2            |
| Serial Number | 8~42     | 1 (LSB)      |

2. Wiegand Format as below: (Max 16 bytes for Wiegand Format)

Remark: The MF700/LBR700 reader will read number of data size by "Number Of Bits" set.

Example for Wiegand 44bits (Standard Bits Sequence and "Serial Number" bit size=18):

| Parity Bit | System Code |        | Sit | te Code Serial Number |     |     | Parity Bit |    |     |
|------------|-------------|--------|-----|-----------------------|-----|-----|------------|----|-----|
| Even       | b16         | bl     | b8  |                       | b1  | b18 |            | b1 | Odd |
| b44        |             | (Even) |     | b23                   | b22 |     | (Odd)      |    | b1  |

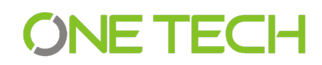

#### To issue a User-Data card , example as below:

| Step1:                  | Issue Card - 7471630A                                                                                                    |
|-------------------------|----------------------------------------------------------------------------------------------------|
| Click [Issue Card] and  | Wiegand / TK2 User Data                                                                                                    |
| select [User Data]      | ASCII String Edit Use CSN                                                                                                    |
| Select [USEL Data]      |                                                                                                    |
| button.                 | Hex Code Edit                                                                                                    |
|                         |                                                                                                    |
|                         | Card Holder Information (Optional) Without Card Holder Information                                                                     |
|                         | Given Name                                                                                                    |
|                         | Sex None                                                                                                    |
|                         | PIN Code * ONLY FOR LBR700                                                                                                    |
|                         | Import Read Card Write Card Close                                                                                                    |
|                         |                                                                                                    |
| Step 2:                 | Issue Card - 7471630A                                                                                                    |
| Input Hex Code in "Hex  | Wiegand / TK2 User Data                                                                                                    |
| Code Edit" or Input     | ASCII String Edit Use CSN<br>PSRF108, PIN=1234; TELO=12345*37                                                                          |
| ACOLT strains in MACOLT |                                                                                                    |
|                         | Hex Code Edit<br>3A 50 53 52 46 31 30 38 2C 20 50 49 4E 3D 31 32 33                                                                    |
| String Edit".           | 34 3B 20 54 45 4C 30 3D 31 32 33 34 35 2A 33 37 0D<br>0A                                                                               |
|                         | Card Holder Information (Optional) Without Card Holder Information                                                                     |
|                         | Given Name                                                                                                    |
|                         | Sex (None)                                                                                                    |
|                         | PIN Code × ONLY FOR LBR700                                                                                                    |
|                         | Import Read Card Write Card Close                                                                                                    |
|                         |                                                                                                    |
| Step 3:                 | Issue Card - 7471630A                                                                                                    |
| Click [Write Card] to   | Wiegand / TK2 User Data                                                                                                    |
| write upor data into    | ASCII String Edit Use CSN<br>PSRF108, PIN=1234; TELO=12345*37                                                                          |
| wille user data into    |                                                                                                    |
| the card.               | Hex Code Edit<br>3A 50 53 52 46 31 30 38 2C 20 50 49 4E 3D 31 32 33                                                                    |
|                         | 34 3B 20 54 45 4C 30 3D 31 32 33 34 35 2A 33 37 0D<br>0A                                                                               |
|                         | Card Holder Information (Optional)                                                                                                    |
|                         | Given Name                                                                                                    |
|                         | Sex (None)                                                                                                    |
|                         | PIN Code × ONLY FOR LBR700                                                                                                    |
|                         | Import Read Card Write Card Close                                                                                                    |
|                         | Vite ok                                                                                                    |
|                         | PIN Code     * ONLY FOR LBR700       Remain capacity     23%       Import     Read Card     Write Card       Virite: OK     Virite: OK |

#### Note:

1. In User Data format, customer can write HEX Code or ASCII String into the card, and the user data can be defined by customer himself.

2. Click "Use CSN" will input the card serial number to ASCII String Edit box.

#### Remark:

You may set the "Max App Sectors" in "Configure", to get more sectors for data size.

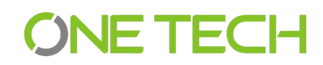

#### To issue a "Card Holder Information" card , example as below

| Step 1:                 |          | Issue Card - 7471630A Viegand / TK2 User Data                                   |
|-------------------------|----------|---------------------------------------------------------------------------------|
| Move cursor to "Card    |          | ASCII String Edit Use CSN                                                       |
| Holder Information"     |          |                                                                                 |
| fields.                 |          | Hex Code Edit                                                                   |
|                         | $\sim$ 1 |                                                                                 |
|                         |          | Card Holder Information (Optional)                                              |
|                         | $\sim$   | Surname                                                                         |
|                         |          | Sex (None)                                                                      |
|                         |          | PIN Code *ONLY FOR LBR700                                                       |
|                         |          | Remain capacity 100%                                                            |
|                         |          | Import Head Lard Write Card Close                                               |
| Stop 2:                 |          | Issue Card - 7471630A                                                           |
|                         |          | Wiegand / TK2 User Data                                                         |
| Input Surname, Given    |          | ASCII String Edit Use CSN                                                       |
| Name, Sex and User Data |          |                                                                                 |
|                         |          | Hex Code Edit                                                                   |
|                         |          |                                                                                 |
|                         |          | Card Holder Information (Optional) Without Card Holder Information              |
|                         |          | Given Name Demo                                                                 |
|                         |          | Sex (None)                                                                      |
|                         |          | PIN Code × ONLY FOR LBR700 Remain capacity 75%                                  |
|                         |          | Import Read Card Write Card Close                                               |
|                         |          | Write OK                                                                        |
| Step 3:                 |          | Issue Card - 7471630A                                                           |
| Click [Write Card] to   |          | Wiegand / TK2 User Data                                                         |
| write user data into    |          |                                                                                 |
|                         |          | Var Cada Edit                                                                   |
| the card.               |          |                                                                                 |
|                         |          |                                                                                 |
|                         |          | Card Holder Information (Uptional) Without Lard Holder Information Surname Test |
|                         |          | Given Name Demo                                                                 |
|                         |          | Séx (None) ▼<br>PIN Code × ONLY FOR LBR700                                      |
|                         |          | Remain capacity 69%                                                             |
|                         |          | Import Read Card Write Card Close                                               |
|                         |          | Write OK                                                                        |

Note:

"Card Holder Information" format is defined by MAD, and use ASCII String data for each fields.

The total data length for all the 4 fields (Surname, Given Name, Sex and User Data) is 46 ASCII characters maximum.

#### Remark:

- 1. You may set the "Max App Sectors" in "Configure", to get more sectors for data size.
- 2. Set up "Pass Code for" LBR700 Reader and max 8 digits.

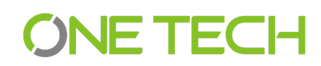

#### To Import users from file

| Step 1:                | Issue Card - 7471630A                                              |
|------------------------|--------------------------------------------------------------------|
| Click "Import"         | Wiegand / TK2 User Data                                            |
| -                      | ASCII String Edit Use CSN                                          |
|                        |                                                                    |
|                        | Hex Code Edit                                                      |
|                        |                                                                    |
|                        | Card Holder Information (Optional) Without Card Holder Information |
|                        | Given Name                                                         |
|                        | Sex (None)                                                         |
|                        | PIN Code × ONLY FOR LBR700                                         |
|                        | Import Read Card Write Card Close                                  |
|                        |                                                                    |
| Step 2:                | Import Wizard                                                      |
| Select user list file. | File Name sample data 2.txt                                        |
|                        | Field separator                                                    |
| Frample.               | Delimiter Tab                                                      |
| Colort "comple data    | Field name in first row                                            |
| Select "sample data    | Field 1 Field 2 Field 3 5                                          |
| 2.txt"                 | Surname Given name Wiegand<br>城戶 誠一 11111111                       |
|                        | 藤井 樹 22222222 :<br>Not Record Data                                 |
|                        | Liao Jason 33333333 I                                              |
|                        | 1401e                                                              |
|                        |                                                                    |
|                        | Define for "Field 1"> None                                         |
|                        | OK Cancel                                                          |
|                        |                                                                    |
| Step 3:                | Import Wizard                                                      |
| Enable "Field name in  | File Name sample data 2.txt                                        |
| first row", if first   | Field separator                                                    |
| row are field name     | Delimiter Tab                                                      |
| Iow are field fiame.   | Field name in first row                                            |
|                        | Sumame Given name Wiegand (HEX) 5                                  |
|                        | 城戶                                                                 |
|                        | Not Record Data<br>Liao Jason 33333333 1                           |
|                        | More                                                               |
|                        |                                                                    |
|                        |                                                                    |
|                        | Define for "Field 1"> Surname                                      |
|                        | OK Const                                                           |
|                        |                                                                    |

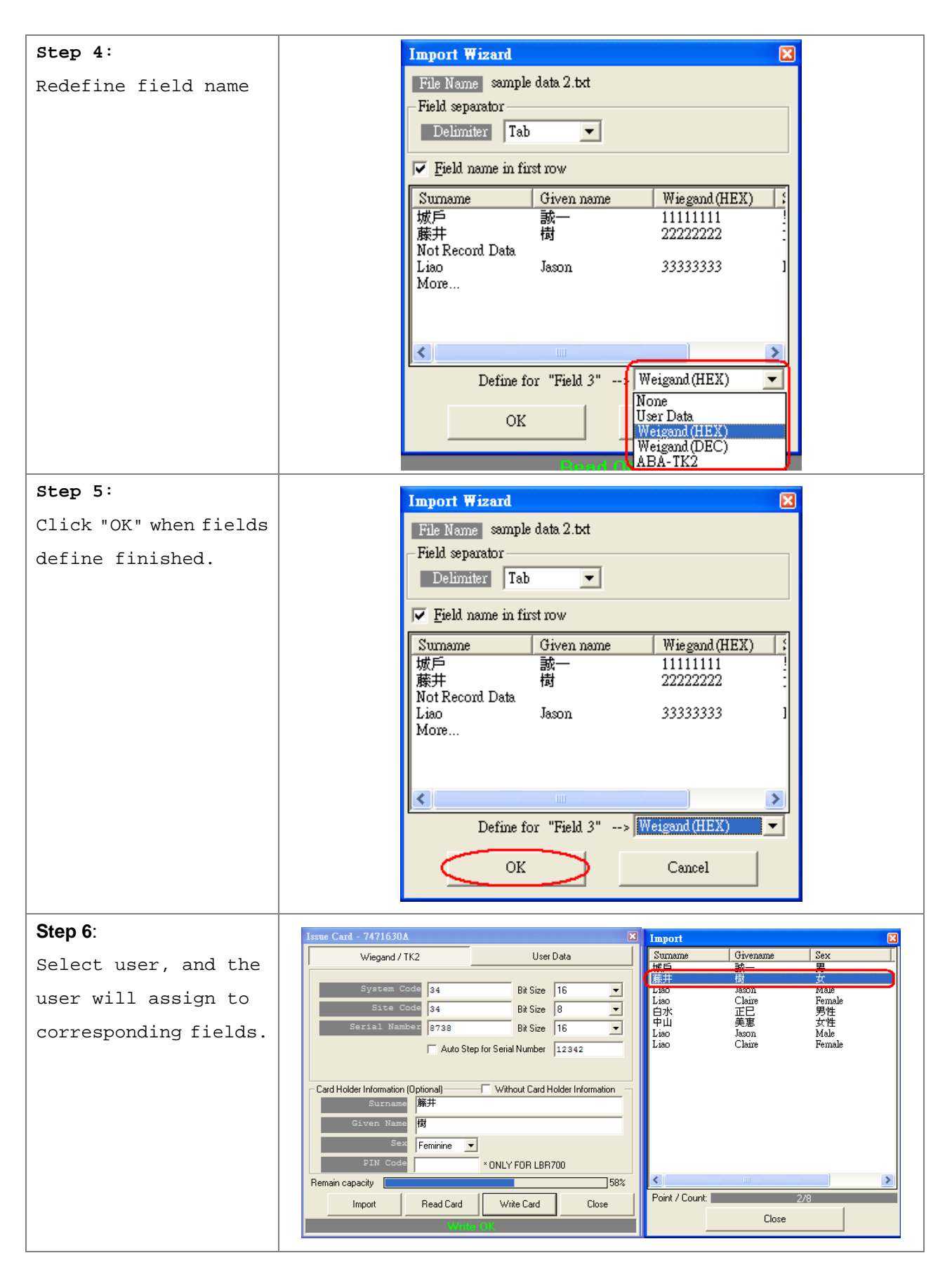

#### Remark:

Support file format: Text , CSV, Excel (Need Microsoft<sup>®</sup> Excel installed first)

#### Create and Manage your MAD card

If you are issuing MAD card, you may use "Format", "Assignment" and "Remove AID" to create and manage your MAD card.

#### 1. [Format] to create your MAD cards and include your AID.

You many format all new cards with MAD Format first. After formatted, all the sectors on the card will be protected with MAD Admin KEY (KEY\_B). If you have set AID when you configure to set the Mifare Card Issuer parameters, it would write AID into MAD Sector when you format the cards, and it would automatically mate AID to Sector #1 and the Sector #1 would be protected with App Key (KEY\_A : Read Only) and App Admin Key (KEY\_B: Read/Write).

Note: If Sector#1 has been used with other Application, It would mate AID to Sector#2 or other free sector when the card is formatted.

To format a Non-MAD card to a MAD format card , for example as below (AID=1234):

| 💝 Mifare Card Issuer                        |                                         |             |                 |           |                 |                  |
|---------------------------------------------|-----------------------------------------|-------------|-----------------|-----------|-----------------|------------------|
| GIGA-TMS                                    | NC.                                     | Mifa        | re Card         | ISSL      | ier             |                  |
| Quality, Delivery & Se                      | ervice                                  | f           | or MF700 rea    | ader v:   | L. 0R0          |                  |
|                                             |                                         |             | P               |           |                 |                  |
| Card SN Class Type                          | Level                                   | Status      |                 | Config    | pure            |                  |
| CB451582 MIFARE IK Non-MAD                  | R/W                                     | App Sec     | tor Pass        | Auto S    | ican            |                  |
| 1                                           |                                         |             |                 | Refreck   | List            |                  |
| Sector #1                                   |                                         |             | <u> </u>        | nellesi   |                 |                  |
| Block1 000000000000000000000000000000000000 | 000000000000000000000000000000000000000 |             |                 | Issue     | Bard            |                  |
| Block2 0000000000000000000                  | 000000000000000000000000000000000000000 |             |                 | MAD: Card | \\              |                  |
| Start Format Card<br>Format Sector 1 OK     |                                         |             |                 | mee cara  |                 |                  |
| Format Sector 2 OK                          |                                         |             |                 | Form      | at              |                  |
| Format Sector 3 OK                          | 🚵 Mifare Card                           | Issuer      |                 |           |                 |                  |
| Format Sector 4 OK<br>Format Sector 5 OK    |                                         |             |                 |           |                 | 000              |
| Format Sector 6                             | G                                       | IGA-1       | MS INC.         | /         | Aifare Ca       | rd Issuer        |
| ·                                           |                                         | uality, Del | ivery & Service |           | for MF70        | O reader V1. ORO |
|                                             |                                         | ,           | ,               |           |                 |                  |
|                                             | Card SN C                               | lass        | Type            | Level     | Status          | Configure        |
|                                             | CB451582 M                              | IFARE 1K    | MAD1 Admin      | R/W       | App Sector Pass |                  |
|                                             |                                         |             |                 |           |                 | Auto Scan        |
|                                             | MAD ATD man                             | (14 Of W    | ree Sector)     |           |                 | Refresh List     |
|                                             | 1234                                    | 0000 0000   | 0000 0000 0000  | 0000      |                 | Issue Card       |
|                                             | 0000 0000                               | 0000        | 0000 0000 0000  | 0000      |                 |                  |
|                                             | Sector #1                               |             |                 |           |                 | MAD Card         |
|                                             | Block0 00                               | Your A      | ID in the MAD   | 0         |                 | Format           |
|                                             | Block1 00<br>Block2 00                  |             |                 | 0         |                 |                  |
|                                             |                                         | Sector      |                 | -         |                 | Assignment       |
|                                             |                                         |             |                 |           |                 | Remove AID       |
|                                             | 1                                       |             |                 |           |                 |                  |
|                                             |                                         |             |                 | Read C    | K               |                  |

2. [Assignment] your customer AID into your MAD card.

You may also put the Customer AID into your MAD card and you may assign the Customer AID to use the Customer Sector#. And let the Customer Sector# be protected with Customer Admin Key (KEY\_B: Read / Write, Default=FFFFFFFFFFFFFFF).

For example, to Assignment the AID=5678 to Sector 2 with KEY=B0B1B2B3B4B5 (KEY\_B) protected as below:

| Assignment - CB451582 |                                                                                                  | X                                                    |        |                       |            |                                    |
|-----------------------|--------------------------------------------------------------------------------------------------|------------------------------------------------------|--------|-----------------------|------------|------------------------------------|
| Customer AI           | D 5678                                                                                           |                                                      |        |                       |            |                                    |
| Customer Secto        | <sup>r</sup> Sector 2                                                                            | -                                                    |        |                       |            |                                    |
| Customer Admin Ke     | > Mifare Card Issuer                                                                             |                                                      |        |                       |            |                                    |
| Assignment            | GIGA-<br>Quality, De                                                                             | TMS INC.                                             | /      | Mifare Ca<br>for MF70 | rd<br>0 re | ader V1. OR0                       |
|                       | Card SN Class                                                                                    | Type                                                 | Level  | Status                |            | Configure                          |
|                       | CB451582 MIFARE 1K                                                                               | MAD1 Admin                                           | R/W    | App Sector Pass       |            | Auto Scan                          |
|                       | MAD AID map (13 0f )<br>1234 5678 0000<br>0000 0000 0000                                         | Free Sector)<br>0 0000 0000 0000<br>0 0000 0000 0000 | 0000   | _                     | ~          | Refresh List Issue Card            |
|                       | Sector #1<br>Block0 000000000<br>Block1 000000000<br>Block2 000000000000000000000000000000000000 | Jew Customer AID                                     | in the |                       |            | Format<br>Assignment<br>Remove AID |
|                       |                                                                                                  |                                                      |        |                       |            |                                    |

3. [Remove AID] from your MAD card..

You may also to remove the issued AID from your MAD card. The AID pointer sector will be free and protected with MAD Admin Key after the AID be removed.

For Example, to remove the AID=5687 from your MAD card.

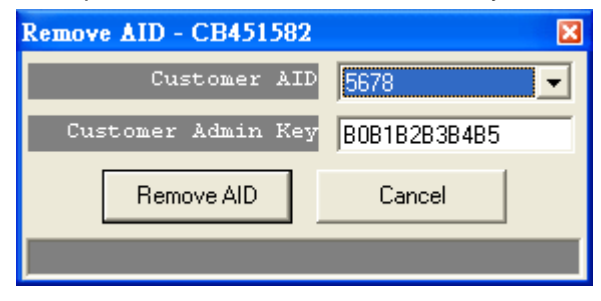

Remark: The customer Admin Key must be set in "Customer Admin Key" field, to free the AID pointer sector.

#### ANNEX A. Issue Card flow chart

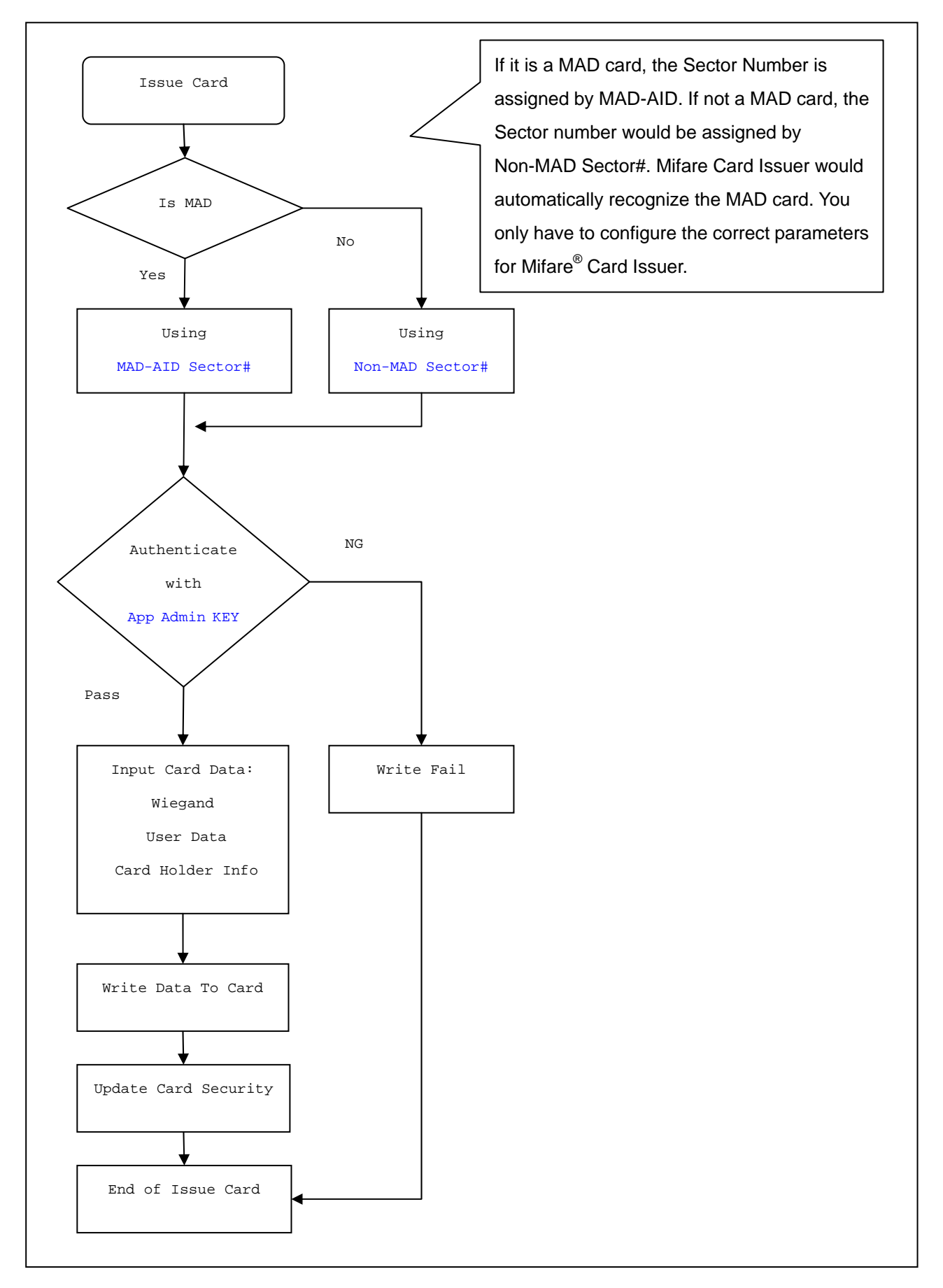

bit0

bit7

#### **ANNEX B. Without Card Holder Information Format**

Storing card holder information using RLC (Run-Length-Coding)

|        | 1              |       |             |                     |
|--------|----------------|-------|-------------|---------------------|
| byte n | byte n-1       |       | byte 1      | byte O              |
| 00     | last character | ••••• | character 1 | type length <n></n> |

byte 0: **length** = lower 6 bit (number of used bytes including 0x00, max. 63)

type = highest 2 bit (00=surname; 01=given name; 10=sex; 11=user data)

byte 1 to <n>: ASCII text as specified in type (first character at byte 1; ends with 0x00)

If you want to use raw data for the reader, please mark "Without Card Holder Information"

| Issue Card - 7471630A                                          | X         |  |  |  |  |
|----------------------------------------------------------------|-----------|--|--|--|--|
| Wiegand / TK2 User Data                                        | User Data |  |  |  |  |
| ASCII String Edit Use CSN                                      |           |  |  |  |  |
| .4Vx                                                           | ~         |  |  |  |  |
|                                                                | ~         |  |  |  |  |
| Hex Code Edit                                                  |           |  |  |  |  |
|                                                                | ~         |  |  |  |  |
|                                                                | ~         |  |  |  |  |
| Card Holder Information (Optional) Without Card Holder Informa | tion      |  |  |  |  |
| Surname                                                        |           |  |  |  |  |
| Given Name                                                     |           |  |  |  |  |
| Sex (None)                                                     |           |  |  |  |  |
| PIN Code * ONLY FOR LBR700                                     |           |  |  |  |  |
| Remain capacity 0%                                             |           |  |  |  |  |
| Import Read Card Write Card Clo                                | se        |  |  |  |  |
|                                                                |           |  |  |  |  |
|                                                                |           |  |  |  |  |

Setup configuration of the reader by "Mifare Reader Utility".

🔑 Mifare Reader Utility (¥1.1R8) -ABA-TK2 LED/Buzzer Reader Mifare Card Information MAD-AID (HEX) 4703 MAD S 1 • FFFFFFFFFFF2 -✓ Used Card (Not issued by PROMAG card issuer) Offset 0 Length Update Reader Auto Scan Language

### ANNEX C. History June 15, 2004 REV.A Initial Mifare® Card Issuer June 29, 2004 REV.B

Support Multi Sectors (Page 3). Support Configurable "Bit Size" for each fields of Wiegand format (Page 5,6).

April 25, 2005 REV.C

Add Encrypt mode for fraud prevention. (MF700)

November 30, 2005 REV.D

Add "Import" function. (Mifare Card Issue V1.1, Page 10)

November 28, 2007 REV.E

Add "Pass Code" function. (Mifare Card Issue V1.2, Page 9)

May 29, 2008 REV.F

Add "Use CSN" function. (Mifare Card Issue V1.1R4 Page 8)

November 21, 2008 REV.G

Add "Without Card Holder Information" function. (Mifare Card Issue V1.1R5, Page 15)

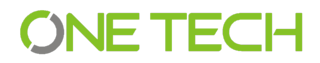

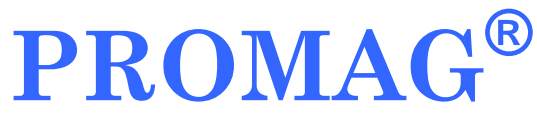

#### **GIGA-TMS INC.**

http://www.gigatms.com.tw

mailto:promag@gigatms.com.tw

TEL:+886-2-26954214

FAX:+886-2-26954213

Office: 8F, No. 31, Lane 169, Kang-Ning St., Hsi-Chih, Taipei, Taiwan